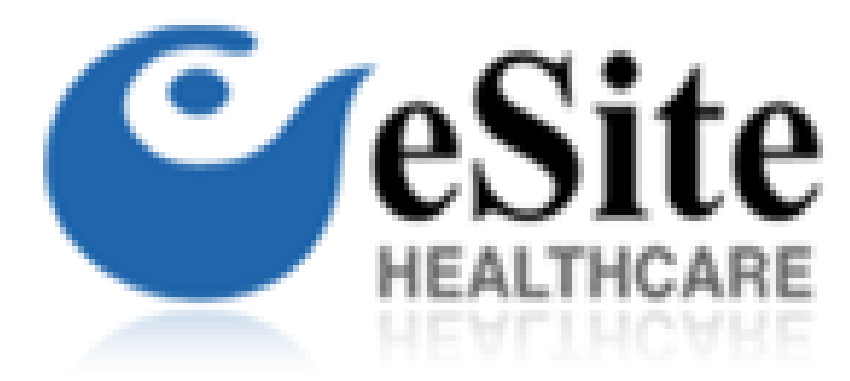

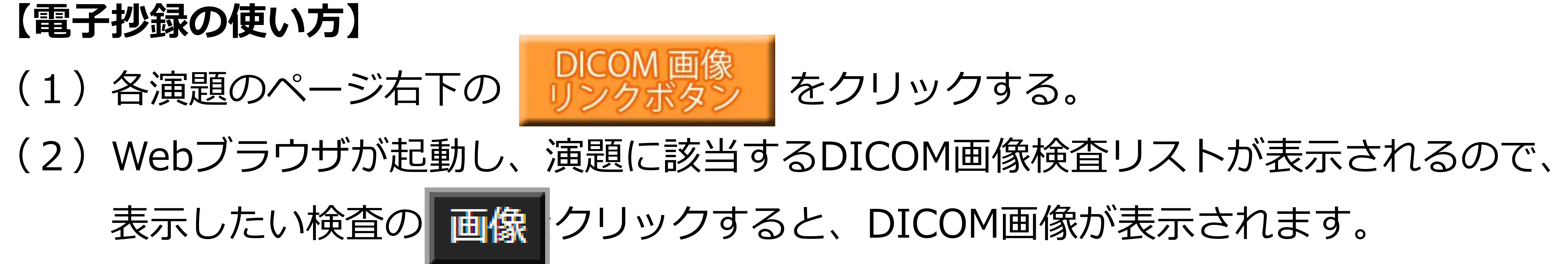

| 81-NSGSK_75-0-1 第75回日本消化器画像診断研究会 0-1 |            |          |    |       |   |
|--------------------------------------|------------|----------|----|-------|---|
|                                      | 検査日 🔻      | 検査時間 🦷   |    | モダリティ | ¢ |
|                                      | 2020/05/07 | 10:18:26 | 画像 | СТ    |   |
|                                      | 2020/04/09 | 16:15:50 | 画像 | RF    |   |
|                                      | 2020/01/30 | 08:38:52 | 画像 | MR    |   |
|                                      |            |          |    |       |   |

## (3)画像の右側のスクロールバー又はその近傍を指1本(マウス)で上下すると ページングが出来ます。

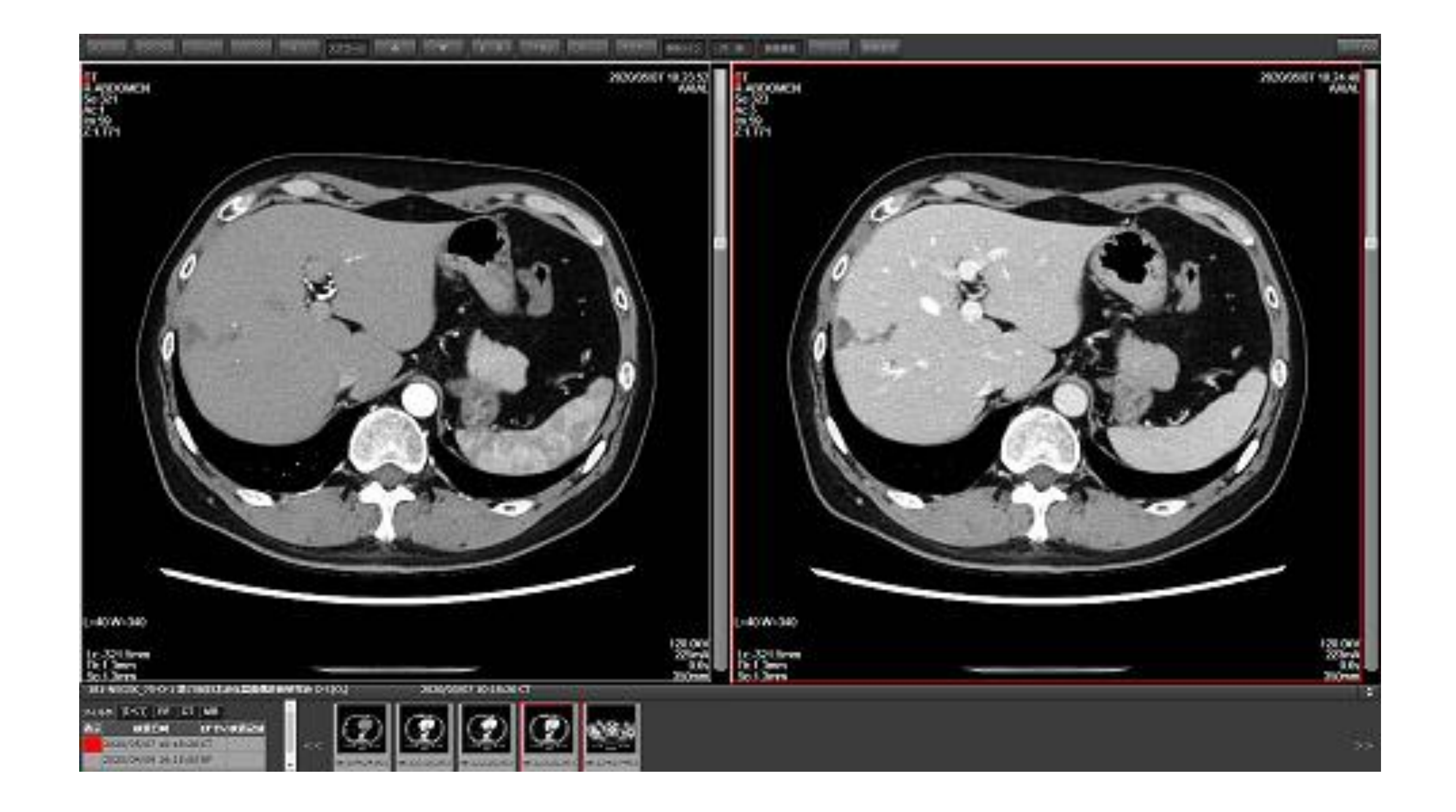

(4) その他の機能として、画面上部にボタンが用意されています。
機能を変更する場合は、画面上部のボタンを押す必要が有ります。
下記に代表的なボタンの簡単な説明と注意点を記載します。
[シリーズ]ボタン、[イメージ]ボタンでウィンドウレイアウト変更
●上右図は、シリーズボタンをプルダウンして1×2のレイアウトを選択
[ズーム]ボタンを押し、指1本(マウス)で上・下する事で、拡大・縮小
[パン]ボタンを押し、指1本(マウス)で自由に移動
[W/L]ボタンをし、指1本(マウス)で上・下(L)、左・右(W)が変更
●W/Lが変更されるとシリーズ全ての画像が再度ダウンロードされます。
●[スクロール]ボタンを押し、指1本(マウス)で画像右側のスクロールバー 又は その近傍を上・下することでページング
●[▼][▲]ボタンをクリックすると1枚単位でページング

その他、詳細な操作説明は、下記URLのマニュアルをご参照ください。 URL:<u>https://www.esite-hc.com/viewer.html#u44342-4</u>

## 【通信パケットの容量について】

モバイルWi-Fiご利用の方で、パケット制限が気になる方への情報です。 参照される画像枚数(CT/MRの先読みを含む)と使用頻度に応じた通信量となります。 ●CR1枚あたり 200KB 程度。CT/MR1枚あたり 30KB 程度(50枚:1.5M 500枚 15M)。

く追加情報>

パケットが発生するケースは、画像表示とJavaScript読み込み時に発生します。検索画面や新規タブを起動すると JavaScript 読み込みでのオーバーヘッドがありますが、容量の大部分は画像によるものなので画像をどれくらい読むか、を基準にお考えください。10分間、検索リスト上の様々な画像を(通常操作程度頻度で CT, CRなどを表示してWL を変える等)表示し続けた場合、100MB~120MB 程度のパケットは流れます。CT 200 枚の 1 検査を WL を変えながら参照する。という場合には10M~15M程度のパケット程度となります。

【電子抄録の使い方について】イーサイトヘルスケア株式会社 <u>https://www.esite-hc.com/</u> 第3版2022年8月18日